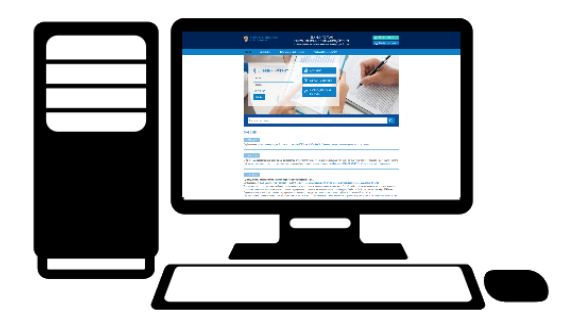

# ИСПОЛЬЗОВАНИЕ ЕДИНОГО ПОРТАЛА ДЛЯ ПОИСКА НОРМАТИВНО-МЕТОДИЧЕСКОЙ ИНФОРМАЦИИ

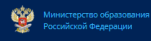

# ИСПОЛЬЗОВАНИЕ ЕДИНОГО ПОРТАЛА ДЛЯ ПОИСКА НОРМАТИВНО-МЕТОДИЧЕСКОЙ ИНФОРМАЦИИ

Единый портал информационного взаимодействия предоставляет доступ к:

- Актуальным новостям о важных событиях в деятельностиМинобрнауки России и Департамента финансов, организации бюджетного процесса, методологии и экономики образования и науки, об изменениях в нормативно-правовой базе, а также о совершенствовании методик и лучших практиках ведения финансовоэкономической деятельности подведомственных учреждений;
- Ведомственным информационным массивам нормативно-правовой документации и методических материалов, структурированным по рубрикам и отражающим основные направления деятельности Департамента финансов, организации бюджетного процесса, методологии и экономики образования и науки;
- Базе знаний (ответам на часто задаваемые вопросы), которая содержит экспертно-выверенные ответы на методические вопросы по основным направлениям деятельности Департамента финансов, организации бюджетного процесса, методологии и экономики образования и науки, а также на технические вопросы, связанные с использованием в подведомственных учреждениях информационных систем и сервисов, эксплуатируемых в Департаменте.

Вся информация, размещенная на портале, является актуальной и регулярно обновляется.

**Цель кейса:** Продемонстрировать возможности поисканеобходимой информации на Едином портале информационного взаимодействия с использованием различных средств (актуальной новостной ленты, разделов «Документы» и «Часто задаваемые вопросы»)

### ИСПОЛЬЗУЕМЫЕ ТЕРМИНЫ И ОПРЕДЕЛЕНИЯ

СИП ИВ - Специализированный интернет-портал информационного взаимодействия с ПУ

ПУ - Учреждения, подведомственные Минобрнауки России

СМТКП - Служба методической, технической и консультационной поддержки по вопросам финансово-экономической деятельности федеральных государственных учреждений, подведомственных Минобрнауки России

ВРЕМЯ, ОТВЕДЕННОЕ НА ВЫПОЛНЕНИЕ КЕЙСА, 15 МИНУТ

#### ПРИМЕР№1

Осуществить поиск информации о приказе Минобрнауки России от 16.06.2016 № 717 утверждении Порядка составления и утверждения плана «Об финансовохозяйственной деятельности федеральных государственных учреждений, находящихся Министерства образования И науки Российской Федерации» ведении В С использованием актуальной новостной ленты.

### ИНСТРУКЦИЯ

Шаг 1. Войти на портал <u>http://www.cbias.ru/.</u>

Шаг 2. На вкладке «Главная» в строке «Поиск по новостям» набрать 717 и нажать клавишу «ENTER» или кнопу «Поиск»

Шаг 3. В результатах поиска выбрать необходимую новость.

#### ПРИМЕР№2

Осуществить поиск Письма Минобрнауки России от 25.12.2015 №18-1116 «О направлении плана-графика по подключению к федеральному сервису АСУ ПФХД» в разделе «Документы» Единого портала информационного взаимодействия различными способами.

#### ИНСТРУКЦИЯ

Шаг 1. Перейти в раздел «Документы».

Шаг 2. Нажать на кнопку «Поиск по документам».

Шаг 3. Выполнить поочередно следующие действия:

а) Выбрать тематическую рубрику «Переход на федеральный сервис АСУ ПФХД», нажать кнопку «Поиск». В результатах поиска найти искомый

документ. Для просмотра его содержимого нажать на «Подробнее» и «Просмотреть документ». Вернуться в раздел «Документы» и нажать на кнопку «Очистить результаты»;

б) Ввести в графу «Номер документа» 18-1116. Нажать кнопку «Поиск» или клавишу«ENTER». В результатах поиска найти искомый документ. Для просмотра его содержимого нажать на «Подробнее» и «Просмотреть документ». Вернуться в раздел «Документы» и нажать на кнопку «Очистить результаты»;

в) В графу «Дата документа» ввести вручную или выбрать с помощью календаря

25.12.2015. Нажать кнопку «Поиск» или клавишу«ENTER». В результатах поиска найти искомый документ. Для просмотра его содержимого нажать на «Подробнее» и «Просмотреть документ». Вернуться в раздел «Документы».

#### ПРИМЕР№3

С использованием раздела «Часто задаваемые вопросы» найти ответ на вопрос «По каким формулам рассчитываются значения в разделе 3 «III. Показатели по поступлениям, выплатам и источникам дефицита средств федерального государственного учреждения (подразделения)» ПФХД?» в ИС формирования и ведения ПФХД.

#### ИНСТРУКЦИЯ

Шаг 1. Перейти в раздел «Часто задаваемые вопросы».

Шаг 2. Выполнить переход по разделам в следующей последовательности: «Техническая поддержка» → «03 ИС формирования и ведения ПФХД» → «3.2. Вопросы функционирования системы» → «3.2.1. Работа с ПФХД».

Шаг 3. Найти искомый вопрос и выбрать «Посмотреть ответ».

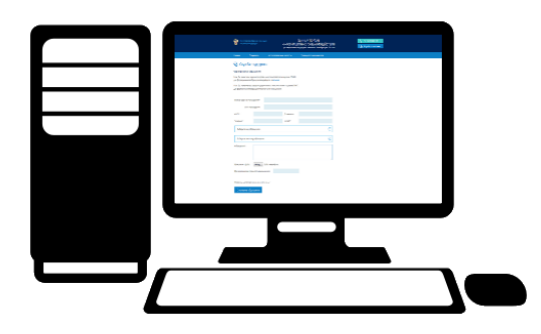

# НАСТРОЙКА ЛИЧНОГО КАБИНЕТА И ФОРМИРОВАНИЕ ОБРАЩЕНИЙ В СЛУЖБУ МЕТОДИЧЕСКОЙ, ТЕХНИЧЕСКОЙ И КОНСУЛЬТАЦИОННОЙ ПОДДЕРЖКИ

# ФОРМИРОВАНИЕ ОБРАЩЕНИЙ В СЛУЖБУ МЕТОДИЧЕСКОЙ, ТЕХНИЧЕСКОЙ И КОНСУЛЬТАЦИОННОЙ ПОДДЕРЖКИ

Единый портал информационного взаимодействия является единой точкой входа в информационные системы и сервисы, эксплуатируемые Департаментом финансов, организации бюджетного процесса, методологии и экономики образования и науки.

Также единый портал – это место приема обращений в службу методической, технической и консультационной поддержки.

Созданная в Департаментефинансов, организации бюджетного процесса, методологии и экономики образования и науки служба поддержки обеспечивает:

- Прием обращений от пользователей портала по различным каналам связи с использованием соответствующего коммуникационного оборудования;
- Регистрацию и маршрутизацию обращений пользователей с использованием специализированной базы данных;
- Формирование в регламентные сроки ответов на обращение пользователей с использованием специализированной базы знаний и территориальнораспределенной сети предметно-ориентированных центров компетенций.

При формировании обращения средствами портала пользователь указывает свои адресно-справочные данные, выбирает тематику обращения и вводит текст запроса.

В регламентные сроки на электронную почту пользователя придет экспертновыверенный квалифицированный ответ на его обращение.

**Цель кейса:** Продемонстрировать настройку личного кабинета пользователя и формирование обращений в службу методической, технической и консультационной поддержки.

# ИСПОЛЬЗУЕМЫЕ ТЕРМИНЫ И ОПРЕДЕЛЕНИЯ

СИП ИВ - Специализированный интернет-портал информационного взаимодействия с ПУ

ПУ - Учреждения, подведомственные Минобрнауки России

СМТКП - Служба методической, технической и консультационной поддержки по вопросам финансово-экономической деятельности федеральных государственных учреждений, подведомственных Минобрнауки России

Обращение - Запрос от пользователя СМТКП, поступивший в центр приема и регистрации обращений с использованием любого возможного канала связи (телефон, обращение на портале)

## ВРЕМЯ, ОТВЕДЕННОЕ НА ВЫПОЛНЕНИЕ КЕЙСА, 15 МИНУТ

## ПРИМЕР

Сформировать обращение в службу поддержки для регистрации нового пользователяна едином портале с правом доступа к ИС сбора, обработки и аналитической оценки заявок на получение субсидийи настроить личный кабинет пользователя, путем ввода актуальной информации

# ИНСТРУКЦИЯ

Шаг 1. Войти на портал <u>http://www.cbias.ru/.</u>

Шаг 2. Нажать на кнопку «Регистрация» и ознакомиться с процедурой регистрации на едином портале. Скачать образец подачи заявления на регистрацию нового пользователя. Заполнить образецна регистрацию в ИС сбора, обработки и аналитической оценки заявок на получение субсидий и показать организаторам.

Шаг 3. Нажать кнопку «Служба поддержки» <sup>О Служба поддержки</sup>, при этом на экране отобразится главная экранная форма раздела.

Шаг 4. Заполнить следующие поля представленной на экране регистрационной формы:

- Наименование учреждения;
- ИНН учреждения;
- ФИО пользователя, формирующего обращение;
- Должность пользователя;
- Телефон пользователя, формирующего обращение;
- Электронная почта пользователя, формирующего обращение.

Шаг 5. Сформировать обращение, последовательно выполнив следующие действия:

а) Выбрать вид обращения – «3. Регистрация нового пользователя»;

б) Выбрать тематику обращения – «1. Подача заявки на регистрацию нового пользователя портала»;

в) Заполнить поле «Обращение». В тексте обращении укажите необходимость подключения регистрируемого пользователя к используемым информационным системам.

Шаг 6. Прикрепить текстовый файл, имитирующий заверенную руководителем сканкопию заявления на регистрацию, используя кнопку «Выберете файл».

Заполнить поле «Предполагаемая срочность обращения».

Шаг 7. Нажать кнопку «Отправить сообщение», при этом сообщение будет направлено в СМТКП, а на экране высветится идентификационный номер обращения. Также на указанную электронную почту будет автоматически направлено письмо, содержащее информацию о регистрации обращения и его идентификационный номер. После регистрации пользователя на портале на его электронную почту придет сообщение с данными для авторизации в личном кабинете.

Шаг 8. На форме «Личный кабинет» пройти процедуру аутентификации, для этого в соответствующих полях указать логин и пароль.

Шаг 9. Используя кнопку «Настройки», отредактировать профиль пользователя. Внести необходимые сведения о лице, осуществляющем подготовку информации (ФИО, должность, контактный телефон, адрес электронной почты и факс). После ввода необходимой информации нажать на кнопку «Далее».